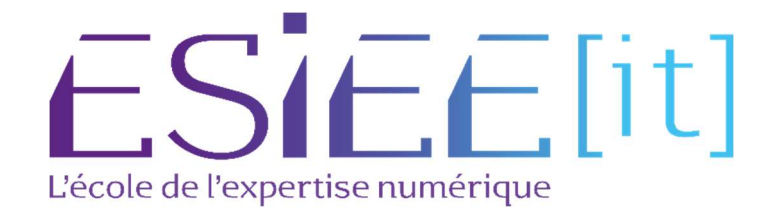

# **Créations utilisateurs**

Auteur: Bagassien Stephen Référence : Assurmer Date : 10/2023

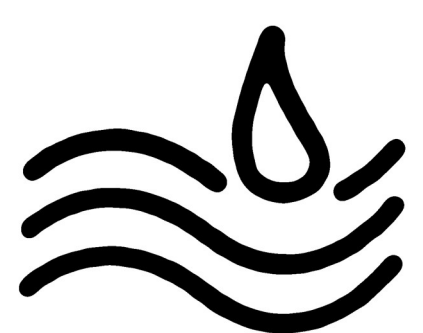

## SOMMAIRE

## Table des matières

| onnecter via OpenVPN |
|----------------------|
|----------------------|

#### Création du nouveau Client

Démarrer OpenVPN d'abord, puis choisir l'option "Ajouter un nouvel utilisateur" dans la catégorie correspondante.

```
welcome to OpenVPN-install!
The git repository is available at: https://github.com/angristan/openvpn-install
It looks like OpenVPN is already installed.
what do you want to do?
   1) Add a new user
   2) Revoke existing user
   3) Remove OpenVPN
   4) Exit
Select an option [1-4]: 1
Tell me a name for the client.
The name must consist of alphanumeric character. It may also include an underscore or a dash.
Client name:
```

Vous devez maintenant renseigner les informations requises, similairement à la première fois que vous avez créé un client.

#### Récupération du fichier de configuration

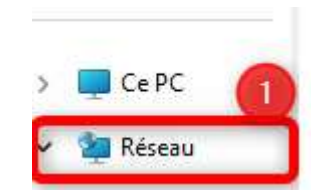

Pour commencer, ouvrez l'Explorateur de fichiers, puis accédez à l'option "Réseau".

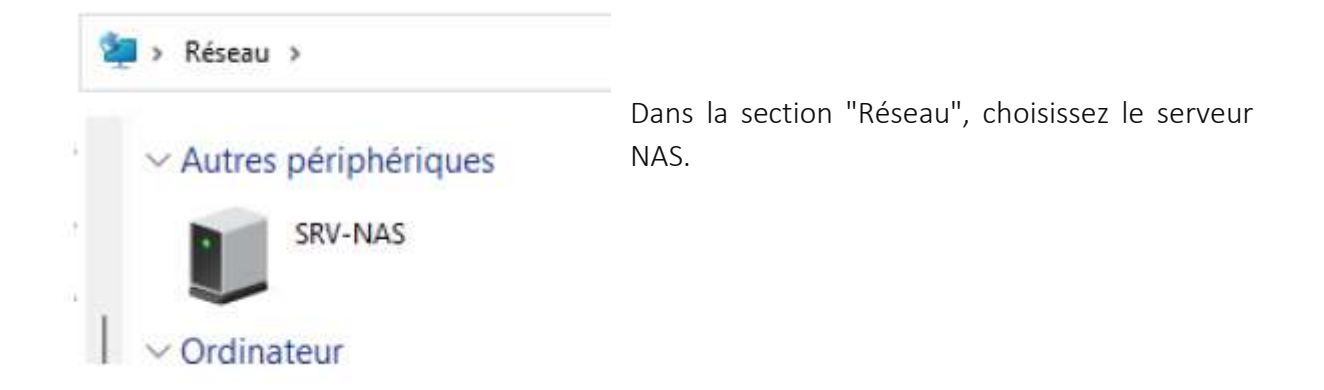

En sélectionnant le serveur NAS, vous serez automatiquement redirigé vers l'interface web correspondante. Connectez-vous ensuite avec vos identifiants, puis ouvrez l'explorateur de fichiers du NAS.

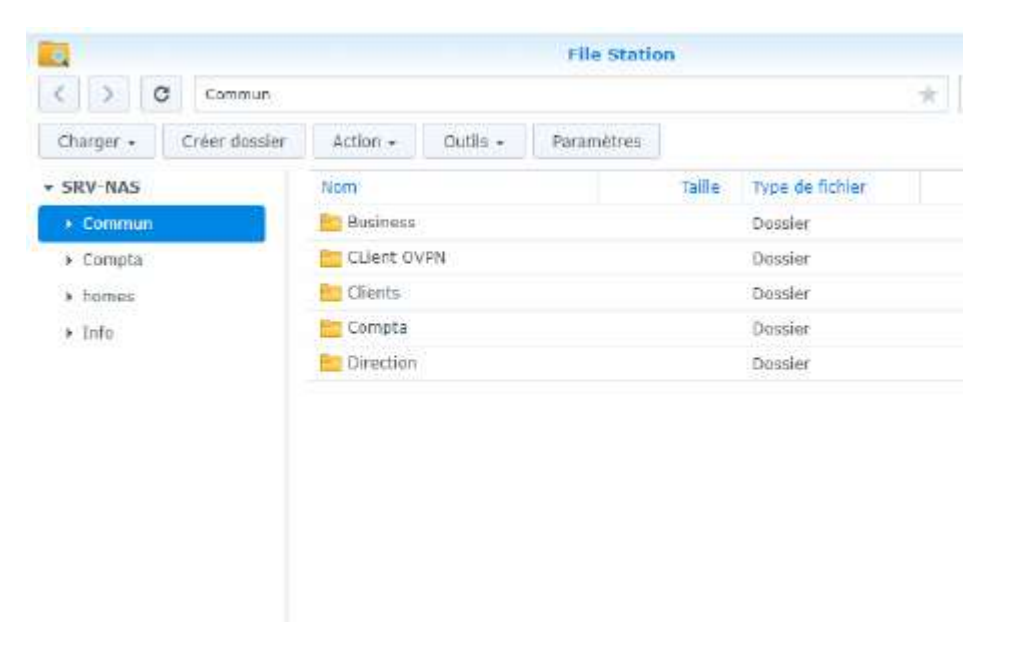

Après cela, cliquez sur "Client OVPN" et téléchargez le fichier client OVPN correspondant à votre poste. Vous le retrouverez dans votre dossier de téléchargements.

### Se connecter via OpenVPN

Ouvrir OpenVPN Connect et faire glisser le fichier de configuration depuis le dossier de téléchargements.

| OpenVPN Connect - ×                                                                  |     |      |
|--------------------------------------------------------------------------------------|-----|------|
|                                                                                      |     |      |
|                                                                                      | URL | FILE |
| Drag and drop to upload .OVPN profile.<br>You can import only one profile at a time. |     |      |
|                                                                                      | .01 |      |
| BROWSE                                                                               |     |      |
|                                                                                      |     |      |
|                                                                                      |     |      |